## **Tutorial Update DMR**

Pembaharuan DMR dapat dilakukan sendiri oleh pengguna dengan memanfaatkan fasilitas update yang disediakan oleh DMR. Langkahlangkah teknisnya adalah sebagai berikut:

A. Update DMR Secara Otomatis

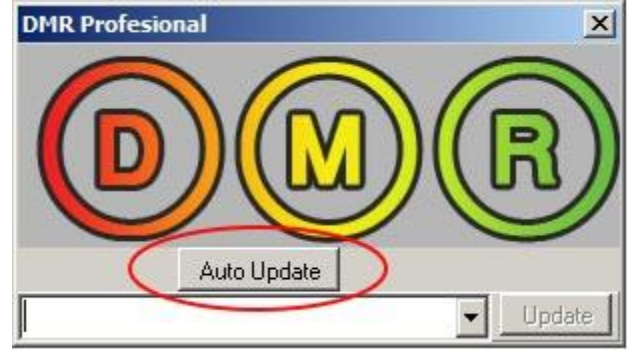

- 1. Jalankan \_updateDMR.exe yang ada di dongle, kemudian tekan tombol Auto Update. Bila pada program update DMR Anda tidak terdapat tombol tersebut, silakan pilih FROM DMR WEBSITE, lalu klik Update.
- 2. Selanjutnya akan berlangsung proses download file secara otomatis. Bila proses download gagal berjalan, pastikan serial number terisi sesuai dengan yang tertera pada dongle DMR, lalu tekan tombol Download.
- Untuk pengguna tombol Auto Update, cukup tekan tombol OK untuk dmrE dan dmrX. Untuk selainnya, Anda perlu memilih kembali dmrX dan dmrE yang selesai di-download, lalu tekan tombol Update.

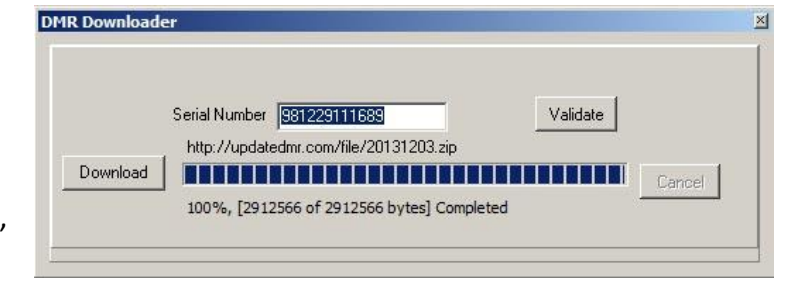

 Setelah Anda tekan OK, dengan otomatis di dongle DMR Anda akan terbentuk software DMR seri terbaru yang ditunjukkan oleh angka 2 digit tahun dan bulan rilisnya. Update DMR harus dilakukan, minimal 1 kali setiap tahun.

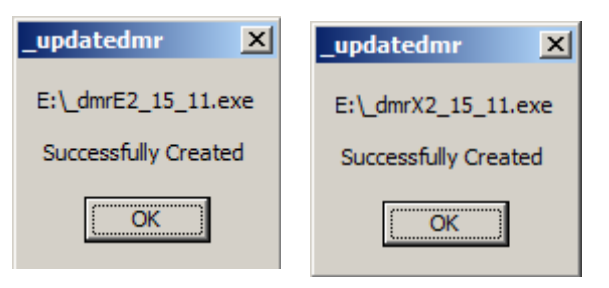

## B. Update DMR Secara Manual

- 1. Download file terbaru melalui http://updatedmr.com
- 2. Lakukan proses Extract/unzip terhadap file zip yang di-download.
- Di dalam file zip tersebut terdapat dua file yaitu dmrX dan dmrE. Salin/copy kedua file tersebut ke dalam folder bernama Source yang ada dalam USB DMR.

| 20151005      |                            |
|---------------|----------------------------|
| 20151117      |                            |
| 莓 dmrE2_15_10 | Open<br>Open in new window |
| amrE2_15_11 😽 |                            |
| 🔏 dmrX2_15_10 | Extract All                |

- Jalankan \_updateDMR.exe kemudian tunjukkan file yang akan diupdate (dmrX dan dmrE, satu per satu).
- 5. Klik Update. Klik OK.
- Setelah Anda tekan OK, dengan otomatis di dongle DMR Anda akan terbentuk software DMR seri terbaru yang ditunjukkan oleh angka 2 digit tahun dan bulan rilisnya. Update DMR harus dilakukan, minimal 1 kali setiap tahun.

Bila menemukan kendala, silakan hubungi kami di 08157113333 atau 08156219300